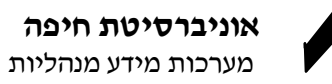

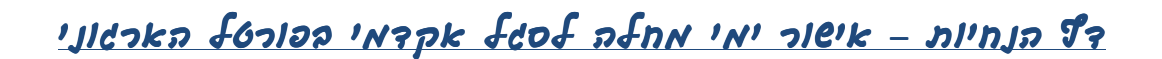

יש להיכנס לאתר האוניברסיטה ← אקדמיה ← ישומי סגל (פורטל)

גישה לפורטל מחוץ לאוניברסיטה אפשרית רק על ידי שימוש בשירותי מערכת SSL VPN (שם משתמש וסיסמה נשלחו אליך במייל. לקבלת נוספת של הסיסמה הראשונית יש לפנות למוקד סיוע בטל: 2609).

## יפתח מסך הזדהות ראשי לכניסה לפורטל:

יש להקיש מספר ת"ז (9 ספרות) וסיסמה.

לחברי סגל בעלי חשבון קיים, אין צורך בשינוי סיסמה קיימת.

לאחר מכן יש להקיש על "כניסה" או ללחוץ על מקש "Enter" **בכניסה הראשונה בלבד** לפורטל המערכת תבקש ממך להזין סיסמא חדשה. לאחר מכן יש לסגור את האתר ולהיכנס שנית עם הסיסמה המעודכנת שהזנת.

> במקרה ונתקלת בעיות טכניות בפורטל כגון : הודעת שגיאה The page cannot be displayed , שעון חול תקוע וכו'. יש לפעול לפי הנחיות בלינק הרצ"ב: http://dochelpdesk.haifa.ac.il/files/highlearn/ResetIE1.pdf

## <u>הצהרה על ימי מחלה</u>

יש לבחור במחיצת הפורטל שלי ← פרופיל אישי ← משימות ← דיווח ימי מחלה.

## <u>כללי</u>

- באפליקציה זו בררת המחדל היא הצגת הנתונים במחצית השנה האחרונה. בכל שורה מופיעים הנתונים: מתאריך עד תאריך, סיבת היעדרות, מספר ימי היעדרות והמקור המדווח על כך.
  - \_ במידה ולא מסומן ✓ בריבוע תחת עמודת "אישור", חבר הסגל לא יזוכה בימי המחלה לאותו החודש.
    - ניתן לראות את סה"כ ניצול ימי המחלה לתקופה הנבחרת.

## <u>מקשים עיקריים</u>

עמירה 🔚 אישור הנתונים יש לסמן ✓ בריבוע תחת עמודת "אישור", ולבצע שמירה ע"י לחיצה על 🔚 שמירה •

| לום רב דבורה בן-דחר 🗠 אוניברסיטת חיפה 💼 אוניברסיטת איפה אישומי סג |                                                     |                 |               |                                      |                |         |       |                                      |                                            | שלום רב            |  |  |  |
|-------------------------------------------------------------------|-----------------------------------------------------|-----------------|---------------|--------------------------------------|----------------|---------|-------|--------------------------------------|--------------------------------------------|--------------------|--|--|--|
|                                                                   |                                                     |                 |               | ו כללי                               | קטלוגים        | טלפונים | מדריך | לוגיסטי<br>ל תפקיד                   | הפורטל שלי<br>ל אישי   פרופי               | ראשי<br>פרופי      |  |  |  |
| דבורה בן-דרור ת.ז 051320976                                       |                                                     |                 |               |                                      |                |         |       | ט מפורט                              |                                            |                    |  |  |  |
|                                                                   | האריך: * 🛅 31/07/2009 עד תאריך: * 🛅 01/01/2009 הצגה |                 |               |                                      |                |         |       | דע אישי<br>רטים אישיים<br>תוני העסקה | ד ⊡מיי<br>פ<br>נו                          |                    |  |  |  |
| סמן V בשדה אישור ולקליטת הנתונים לחץ על "שמירה"                   |                                                     |                 |               |                                      |                |         |       | שתלמויות<br>רן קשרי מדע              | <ul> <li>השתלמ</li> <li>קרן קשו</li> </ul> |                    |  |  |  |
| אישור                                                             | מקור דיווח                                          | מספר ימי העדרות | סיבת העדרות   | ור <b>כ ניצוי ינוי ו</b><br>נד תאריך | <u>הכי</u> ן ס | מתארין  |       |                                      | אימות<br>ישור ימי מחלה                     | ד ⊡מש <del>-</del> |  |  |  |
|                                                                   | הצהרת העובד                                         | 0               | אי ניצול מחלה | 31/07/2009                           | 01/07          | /2009   |       |                                      | יווח שעות ארעיים                           | т.                 |  |  |  |
|                                                                   | מנהל תלמידים                                        | 4               | מחלה          | 18/06/2009                           | 9 15/06        | /2009   |       |                                      | חות/שאילתות                                |                    |  |  |  |
|                                                                   | מנהל תלמידים                                        | 4               | מחלה          | 13/04/2009                           | 10/04          | /2009   |       |                                      | Joint oki mili ti                          |                    |  |  |  |
|                                                                   | מנהל תלמידים                                        | 6               | מחלה          | 20/02/2009                           | 15/02          | /2009   |       |                                      |                                            |                    |  |  |  |
|                                                                   | מנהל תלמידים                                        | 3               | מחלה          | 03/02/2009                           | 01/02          | /2009   |       |                                      |                                            |                    |  |  |  |
|                                                                   | מנהל תלמידים                                        | 4               | מחלה          | 31/01/2009                           | 28/01          | /2009   |       |                                      |                                            |                    |  |  |  |
|                                                                   | מנהל תלמידים                                        | 4               | מחלה          | 18/01/2009                           | 15/01          | /2009   |       |                                      |                                            |                    |  |  |  |
|                                                                   |                                                     |                 | ¥ × 1         | 7 מתוך 1                             | שורר           | XX      |       |                                      |                                            |                    |  |  |  |

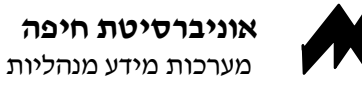

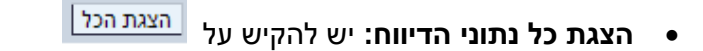

הצגת נתונים לתקופה אחרת:

|       | הצגה                | 31/07/200           | עד תאריך: * 9 |             | D)  | 01         | 1/01/      | 200        | 9 * | :ריך         | מתא    |
|-------|---------------------|---------------------|---------------|-------------|-----|------------|------------|------------|-----|--------------|--------|
|       |                     |                     |               |             |     | 2008       |            |            |     |              | •      |
|       |                     |                     |               |             |     | 'n         | 17         | 'a         | 'a  | ' <b>א</b> ' |        |
|       | ונים לחץ על "שמירה" |                     |               |             | 5   | 4          | 3          | 2          | 1   | 31           | 36     |
|       |                     | לה בתקופה הנבחרת 25 |               |             | 12  | 11         | 10         | 9          | 8   | 7            | 37     |
| אישור | מקור דיווח          | מספר ימי העדרות     | יבת העדרות    | 67          | 19  | 18         | 24         | 23         | 10  | 21           | 38     |
|       | הצהרת העובד         | 0                   | י ניצול מחלה  | 4           | з   | 2          | 1          | 30         | 29  | 28           | 40     |
|       | מנהל תלמידים        | 4                   | וחלה          | 11          | 10  | 9          | 8          | 7          | 6   | 5            | 41     |
|       | מנהל תלמידים        | 4                   | מחלה          | 13/04/2009  |     |            |            | 10/04/2009 |     |              |        |
|       | מנהל תלמידים        | 6                   | מחלה          | 20/02/2009  |     |            | 15/02/2009 |            |     |              |        |
|       | מנהל תלמידים        | 3                   | מחלה          | 03/0        |     | 02/2009    |            | 01/02/200  |     | 09           |        |
|       | מנהל תלמידים        | 4                   | מחלה          | a 31        |     | 31/01/2009 |            | 28/01/2009 |     |              | 09     |
|       | מנהל תלמידים        | 4                   | מחלוק         | n 18/0      |     | 01/2009    |            | 15/01/20   |     | /20          | 09     |
|       |                     |                     | ¥ =           | -           | 7 h | מתו        | ה 1        | שור        |     | -            | -      |
|       |                     |                     | /             |             |     |            |            |            | 6   | ומיר         |        |
|       | DIDT                | מסלה או על או הועו  |               | <b>د</b> در |     |            | - w        |            |     |              | -<br>- |
|       |                     | מוויה או עי אי-היעו | עררות הסעהי   |             | שוע |            | שב         |            |     |              | 10.    |

- - לבירורים יש לפנות בדוא"ל באמצעות "צור קשר".

הקפיד/י לצאת מהמערכת רק באמצעות "**יציאה מהמערכת**" בחלק העליון של המסך **ולא** ע"י סגירה - close - של המסך (ה- X הימני במסך)

יישומי סגל צור קשר | התאמה אישית | יציאה מהמערכת

בהצלחה,

צוות אגף משאבי אנוש וצוות אגף מערכות מידע

<u>סיוע בנושאים טכניים:</u>

מוקד סיוע - טל׳ 2609 (8240609)

עפרה פוגלהוט-גוזלן, ראש מערך תמיכה במשתמשי סאפ, טל׳ 2986 (8240986)

<u>סיוע בנושאים אחרים:</u> (אישורי מחלה, חזרה משבתון)

רונית ריצ׳קר, מרכזת זכויות אקדמיות- אגף משאבי אנוש, טל׳ 2881 (8240881)